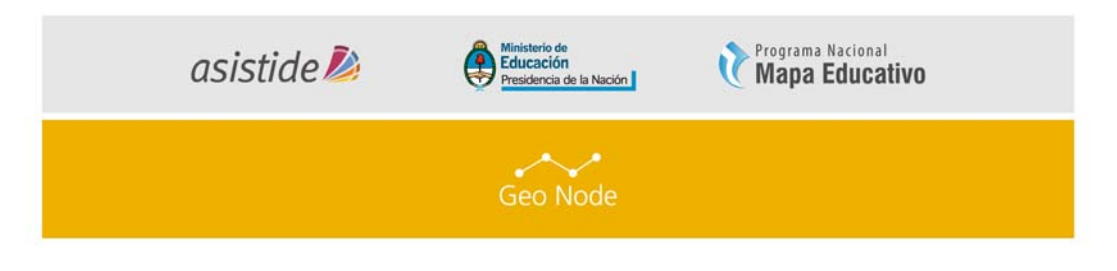

Ministerio de Educación de la Nación Programa Nacional Mapa Educativo

Proyecto de Asistencia Técnica y Capacitación para el Desarrollo del SIG Institucionales / Creación de Nodos en el Marco de una IDE

> LÍNEA DE TRABAJO GeoNode

> > MÓDULO

Subir, explorar y compartir capas de información espacial a

través de GeoNode

# INTRODUCCIÓN

Se detallarán las herramientas que brinda GeoNode para subir y compartir en la Web capas de información espacial, que podrán ser integradas a un mapa navegable. Además se describirá cómo explorar estas capas, organizarlas según diferentes variables y editar su simbología.

# ÍNDICE DE TEMAS

- I. Subir una capa
- II. Información de capas
- III. Agregar un nuevo Documento
- IV. Reemplazar una capa
- V. Descargar Metadatos

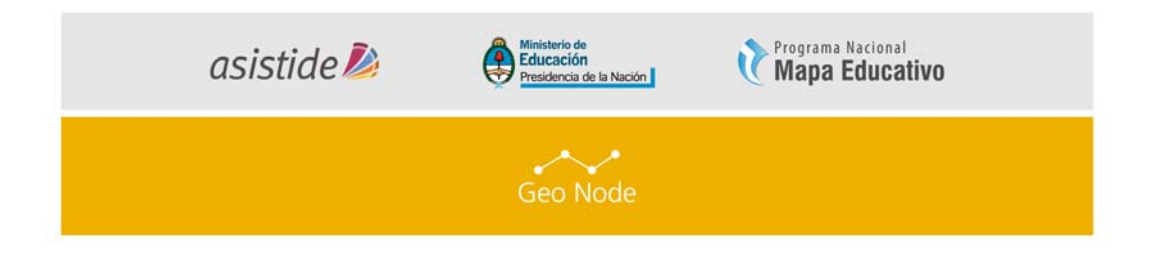

## REFERENCIAS

A lo largo de este documento encontraremos íconos y recuadros que requieran una especial atención de los lectores:

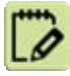

ACTIVIDAD (1, 2, 3...) Son consignas a realizar siguiendo la lectura.

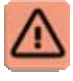

**IMPORTANTE** Indica una actividad o tema que no puede omitirse para continuar con el módulo.

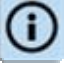

Indica información relevante que acompaña el tema.

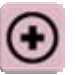

MAS INFO Indica lugares de consulta (links, bibliografía, etc)

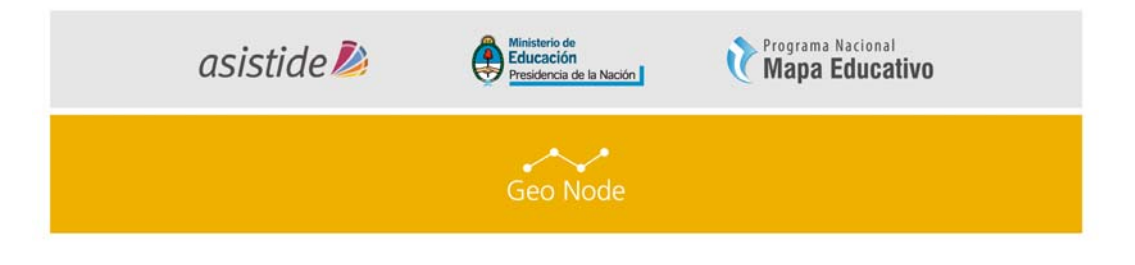

#### I. AGREGAR UNA NUEVA CAPA.

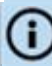

Las capas son un recurso publicado que representa un Raster o vector origen de datos espaciales. Las capas también son asociados con los metadatos, las calificaciones y comentarios que los usuarios realicen.

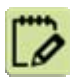

Para agregar una capa a su cuenta, vaya a la página de bienvenida y en la Barra de Herramientas se podrá ver lo siguiente:

|  | GeoN   | ode   |       |            |         | Buscar | 🔹 🙋 administración 🚽 土 📀 |
|--|--------|-------|-------|------------|---------|--------|--------------------------|
|  | INICIO | CAPAS | MAPAS | DOCUMENTOS | GENTE   | BUSCAR |                          |
|  |        |       |       |            |         |        |                          |
|  |        |       |       | In         | nagen 1 |        |                          |

1. Al hacer click en el enlace de "Capas", le llevará al menú de "Capas" donde se puede observar una nueva barra de herramientas que le permite explorar y subir capas

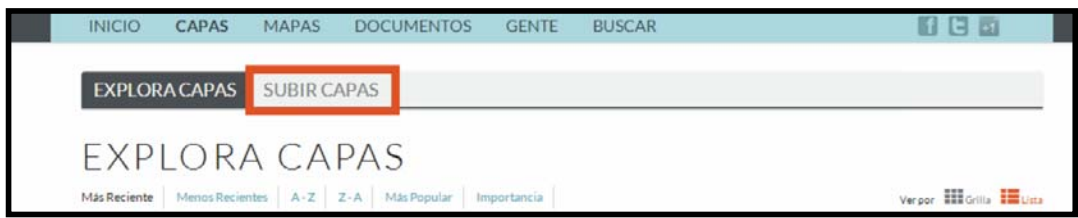

Imagen 2

2. Ahora haga click en "Subir Capas" y verá el formulario de subida.. Imagen 3

| SUBIR CAPAS                                 | PERMISOS<br>¿Quién puede ver y descargar estos datos?                                                                                                    |  |
|---------------------------------------------|----------------------------------------------------------------------------------------------------|--|
| L<br>Drop files here                        | Cualquiera      Cualquier usuario registrado     Solo los usuarios que pueden editar     Quién puede editar esto datos?     Cualquier usuario registrado     Orly the following users: |  |
| or select them one by one:                  | Elija uno o más usuarios                                                                                                    |  |
| Elegir archivos Ningún archivo seleccionado | ¿Quién puede administrar o editar estos datos?                                                                                                    |  |
| ARCHIVOS A SUBIR                            | Elija uno o más usuarios                                                                                                    |  |
| Select the charset or leave default         |                                                                                                    |  |
| UTF-8/Unicode                               |                                                                                                    |  |

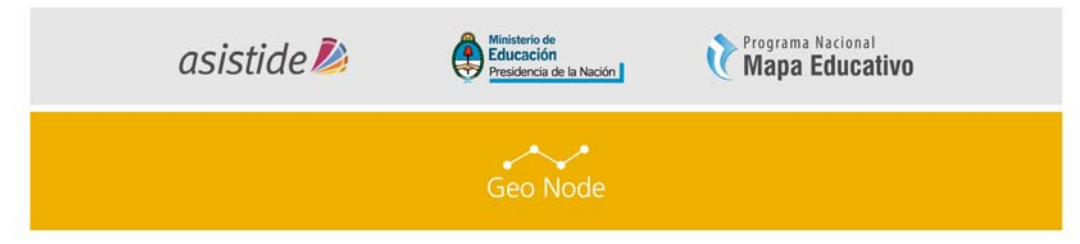

3. A continuación tiene dos maneras de agregar los archivos. La primera puede ser utilizando la función de arrastrar y soltar (Imagen 3→ Drop files here) o bien hacer click en "Elegir archivos" (Imagen 3→ Elegir Archivos) y seleccionarlos. Tenga en cuenta que usted tiene que cargar un conjunto de archivos que consiste en un nombre\_capa.shp, un nombre\_capa.prj, nombre\_capa.dbf y un nombre\_capa.shx. Si falta alguno de estos archivos, GeoNode le avisará antes de realizar la carga. En este caso cargaremos la capa "DIVISION\_POLITICA" (Imagen 4)

| ARCHIVOS A SUBIR                    |                      |
|-------------------------------------|----------------------|
| DIVISION_POLITICA                   | ESRI SHAPEFILE       |
| division_politica.dbf Remove        |                      |
| division_politica.prj Remove        |                      |
| division_politica.shp Remove        |                      |
| division_politica.shx Remove        |                      |
| Select the charset or leave default |                      |
| UTF-8/Unicode                       |                      |
|                                     | Limpiar Unload files |
|                                     | Cimplat              |

Imagen 4

4. GeoNode tiene la capacidad para restringir quién puede ver, editar y administrar capas. En el lado derecho de la página (*Imagen 5*) se puede ver la sección de "PERMISOS", donde puede limitar el acceso a su capa. En la pregunta: ¿Quién puede ver y descargar estos datos?, seleccione "Cualquier usuario registrado. Esto asegurará que el acceso anónimo no podrá visualizar los resultados. En la pregunta ¿Quién puede editar estos datos? Seleccione su nombre de usuario (Esto asegurará de que sólo usted es capaz de modificar los datos de la capa)

| asistide Dia Ministerio de<br>Educación<br>Presidencia de la Nación                       |
|-------------------------------------------------------------------------------------------|
| Geo Node                                                                                  |
| PERMISOS                                                                                  |
| ¿Quién puede ver y descargar estos datos?                                                 |
| <ul> <li>Cualquiera          <ul> <li>Cualquier usuario registrado</li> </ul> </li> </ul> |
| <ul> <li>Sólo los usuarios que pueden editar</li> </ul>                                   |
| ¿Quién puede editar estos datos?                                                          |
| <ul> <li>Cualquier usuario registrado</li> </ul>                                          |
| Only the following users:                                                                 |
| Elija uno o más usuarios                                                                  |
| ¿Quién puede administrar o editar estos datos?                                            |
| Elija uno o más usuarios                                                                  |
|                                                                                           |

Imagen 5

5. Para cargar la capa, haga click en el botón "Upload files" y comenzará a completarse la "barra de carga"

| elect the charset or leave | default |  |
|----------------------------|---------|--|
| UTF-8/Unicode              | T       |  |
|                            |         |  |

Imagen 6

| as | istide ዾ | Ministerio de<br>Educación<br>Presidencia de la Nación | Mapa Educativo |
|----|----------|--------------------------------------------------------|----------------|
|    |          | Geo Node                                               |                |

# II. INFORMACIÓN DE CAPAS.

Después de haber realizado la carga de la capas, tenemos la opción de editarla en el momento o posteriormente.

• Si queremos editarla luego de haberla cargado, tenemos que hacer click en "Edit Metadata". (*Imagen 7*)

| ARCHIVOS A SUBIR                                                                                                    |                      |
|----------------------------------------------------------------------------------------------------|----------------------|
| DIVISION_POLITICA                                                                                                    | ESRI SHAPEFILE       |
| <ul> <li>division_politica.shp Remove</li> <li>division_politica.dbf Remove</li> <li>division_politica.shx Remove</li> <li>division_politica.prj Remove</li> </ul> |                      |
| Your layer was successfully uploaded           Layer Info         Edit Metadata         Manage Styles                                                              |                      |
| Select the charset or leave default UTF-8/Unicode                                                                                                    |                      |
|                                                                                                    | Limpiar Upload files |

Imagen 7

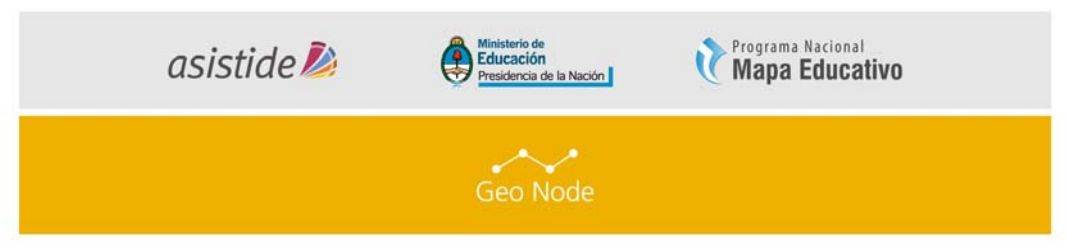

 Si tenemos la necesidad de editar la capa luego de haber sido cargada, tenemos que hacer click en "Capas"→Buscamos nuestra capa en el listado→ hacemos click en el nombre de la capa→Editar Capa→Editar Metadatos (*Imagen 8*).

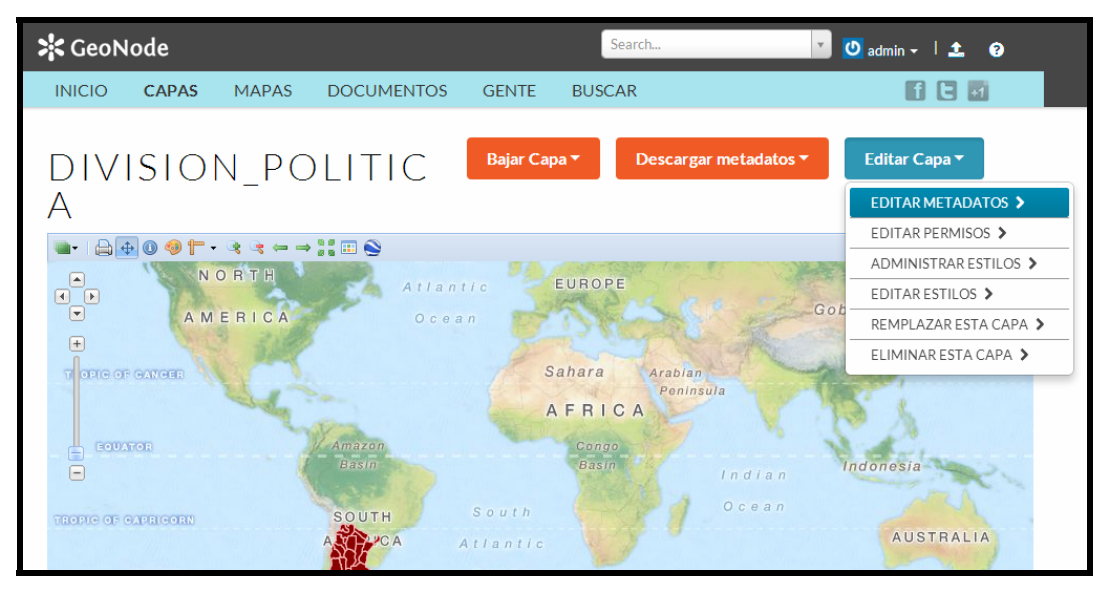

Imagen 8

• La siguiente pantalla nos mostrará el formulario a completar con los datos (ver anexo formulario de metadatos)

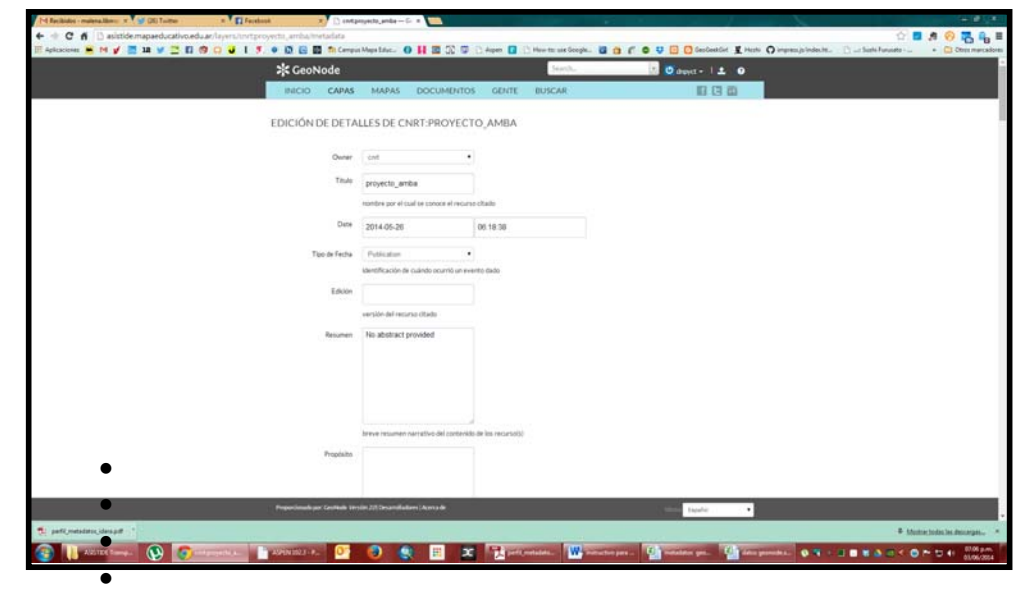

Imagen 9

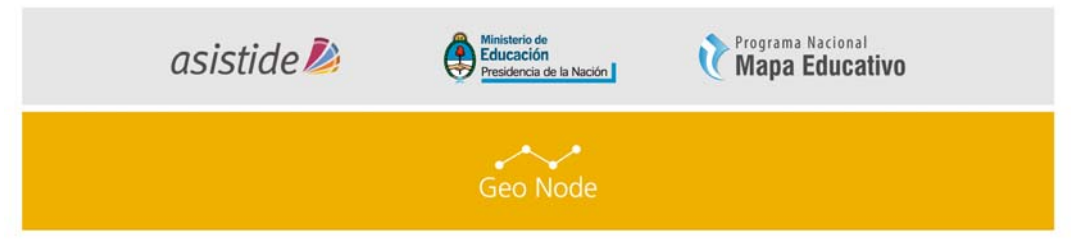

• Los últimos datos a completar serán las descripciones de los atributos en la columna "Description" (provenientes del Diccionario de Atributos de la capa, en caso que exista) y la etiqueta de la columna en "Label". *(Imagen 10)* 

| CeoNode 🕫             |                  | Jeach.       | 🔹 🖸 aget + I ± 🛛 0 |  |
|-----------------------|------------------|--------------|--------------------|--|
| <br>INICIO CAPAS      | MAPAS DOCUMENTOS | GENTE BUSCAR | 10 (3 <u>10</u>    |  |
| Metadata Author       | -cnt (Nove) •    |              |                    |  |
| Atributes<br>Atribute | Label            | Description  | Mostar Orden       |  |
| The_prom              | The_Geom         |              | 1                  |  |
| 10                    | u                |              | 2                  |  |
| LENGTH                | Length           |              | 3                  |  |
| DIR                   | Dr               |              | 4                  |  |
| DIR_BK_10C            | Dr_Bk_1Oc        |              | 6                  |  |
| DIR_BK_175            | Dr_Bk_175        |              | 6                  |  |
| ID_BK_1207            | kt_Bk_1207       |              | 7.                 |  |
| DIR_BAK               | Dr_Bak           |              | 8                  |  |
| SEL                   | Sel              |              | 9                  |  |
| LEWGTH_V10            | Length_V10       |              | 10                 |  |
| LONG/TUD_M            | Longitud_M       |              | 11                 |  |
| VALAMBAD              | Valambaid        |              | 12                 |  |
| COD_PARTIO            | Cod_Partid       |              | 13                 |  |
| <br>NOURRE            | Norther .        |              | 14                 |  |

#### Imagen 10

• Por último, al pie de la página, hacer click en el botón "Actualizar" para grabar los datos (*Imagen 11*)

| SeoNode                             |                                    | Jearch. 🕴 🕐 drevet + 1 ± 0 |            |  |
|-------------------------------------|------------------------------------|----------------------------|------------|--|
| <br>INICIO CAPAS<br>OCLOVIA B       | MAPAS DOCUMENTOS GENT<br>Cicleva B | E BUSCAR                   | 10 (3 (2)  |  |
| VELFL_AB                            | Veff_Ab                            |                            | 71         |  |
| VELFL_BA                            | Vell_Ba                            |                            | 72         |  |
| DIRREVCATA                          | Dirrevcata                         |                            | 73         |  |
| TV_AB                               | Tv_Ab                              |                            | 74         |  |
| TV_BA                               | Tv_Ba                              |                            | 25         |  |
| TC_AB                               | Tc_Ab                              |                            | 76         |  |
| TC_BA                               | Тс_Ва                              |                            | π          |  |
| TRIEFL_AB                           | Timel_Ab                           |                            | 78         |  |
| TMEFL_BA                            | Timef_Ba                           |                            | 79         |  |
| WALKT_AB                            | Walkt_Ab                           |                            | 80         |  |
| WALKT_BA                            | Wakt_Ba                            |                            | R1         |  |
| WALKL_AB                            | Waki_Ab                            |                            | 82         |  |
| WALKI_BA                            | Wald_Ba                            |                            | 83         |  |
|                                     |                                    |                            | Actualizar |  |
| Proportionalisper Gentricke atmilie | 20 Desarrolladores (Acenta de      |                            | tueli •    |  |

Imagen 11

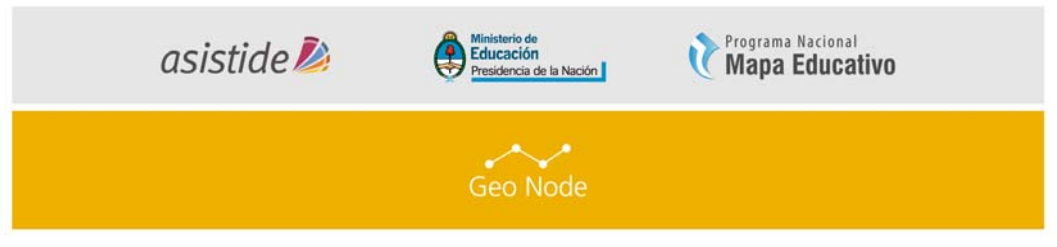

- Se puede ingresar a modificar o completar esta información todas las veces que sea necesario, no hace falta volver a cargar la capa.
- Después de haber hecho click en el botón de "Actualizar", la capa se mostrará en una ventana de vista previa (*Imagen 12*).

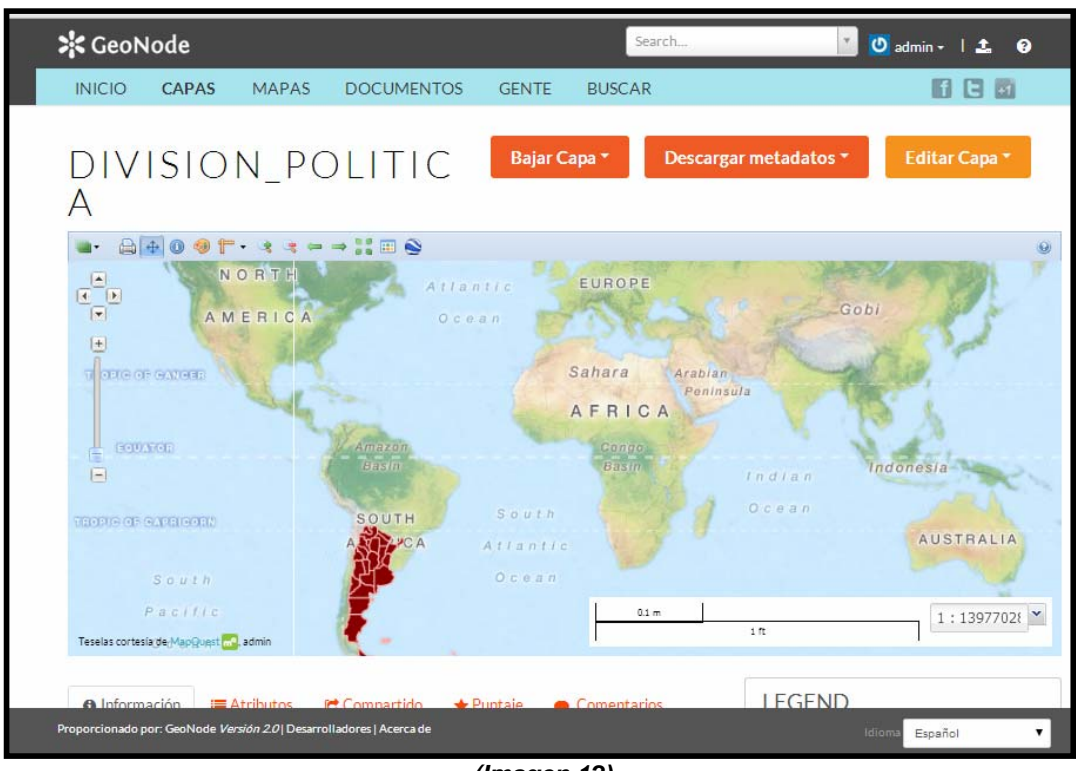

(Imagen 12)

### II. a) Descargas

En la parte superior de la página hay dos botones titulados "Bajar Capa" y "Descargar Metadatos". Estos botones nos permiten acceder a la extracción de datos geoespaciales y metadatos desde GeoNode. De esta manera GeoNode permite que los datos se puedan importar y exportar.

## I. Bajar Capa

Haga click en el botón "Bajar Capa" y verá una lista de opciones de los formatos de exportación compatibles (*Imagen 13*).

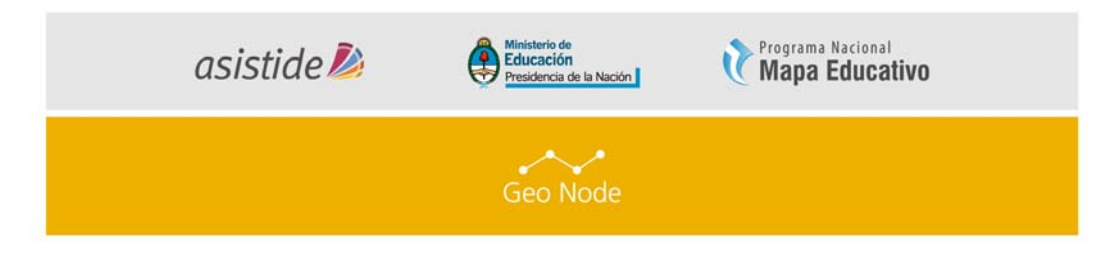

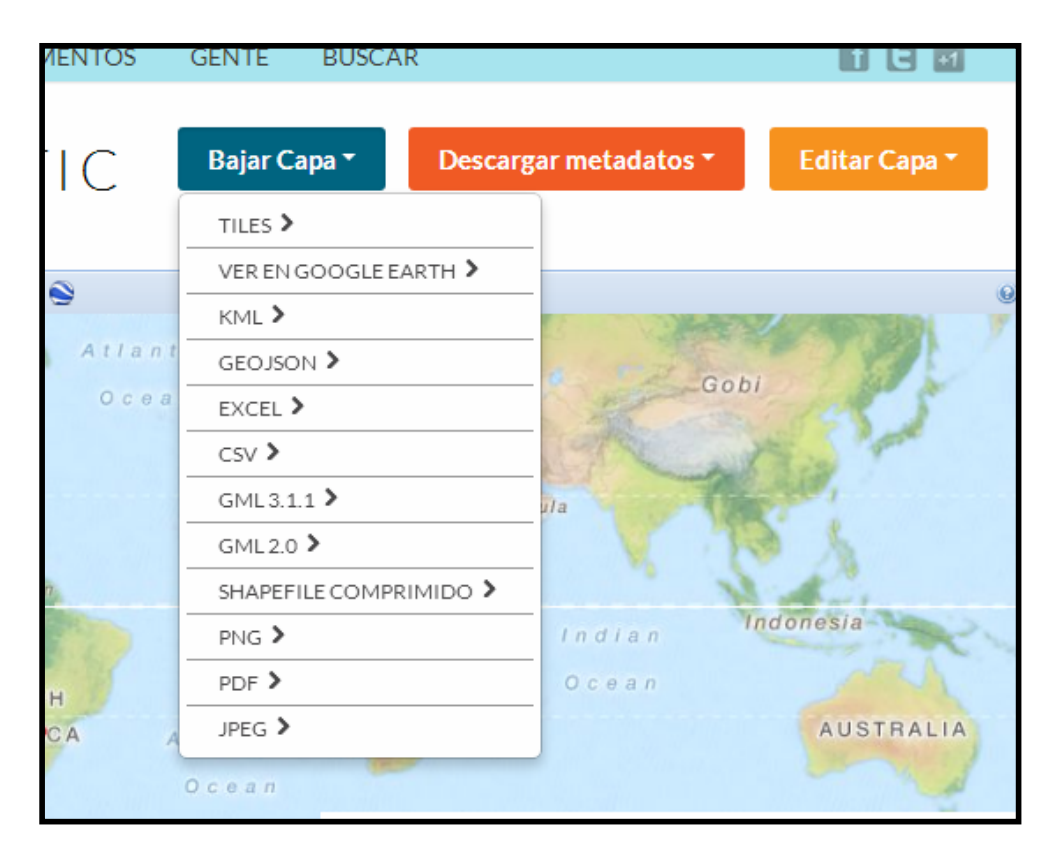

Imagen 13 - -Formatos disponibles para exportar

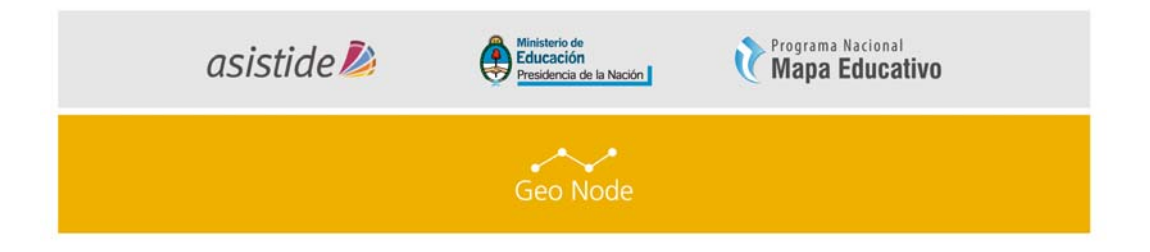

II. Descargar Metadatos: hacer click en "Capas"→Buscamos nuestra capa en el listado→ hacemos click en el nombre de la capa→Descargar metadatos→TC211 (*Imagen 14*).

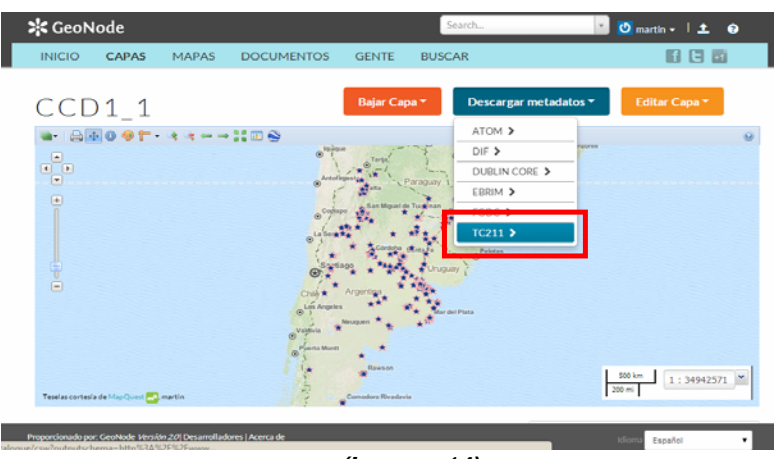

(Imagen 14)

A continuación podremos ver el contenido de los metadatos en formato XML (siglas en inglés de e*Xtensible Markup Language,* utilizado para almacenar datos en forma legible).

Desde las opciones de Archivo del navegador, es posible seleccionar la opción "Guardar página como.." y guardar el archivo (*Imagen 15*)

Se debe guardar en la misma localización que el shapefile y con el mismo nombre (ej: ccd1\_1.xml para el ccd1\_1.shp) *(Imagen 16)*. De esta manera cuando se desee subir dicha capa con la información de metadatos que se ha descargado, se podrá incorporar al conjunto de cuatro archivos que se seleccionan el terminado en .xml

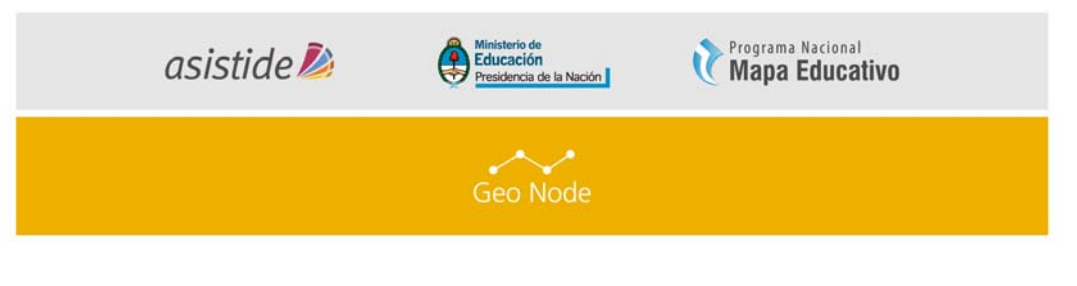

| nodo.mspseducativo.edu x                                                                                                    |                                     |                             |
|----------------------------------------------------------------------------------------------------|-------------------------------------|-----------------------------|
| 🗲 🤿 C n Doomapaeducativo.edu.ar/catalogue/csw?outputschema=http%3A%2F%2Fwww.isotc211.org%2F2005%2Fgm                                                                                                    | d&service=CSW&request=              | GetRecordById&version=2 🏠 🔳 |
| This XML file does not appear to have any style information associated with it. The document tree is shown below.                                                                                                    | Nueva pestaña                       | Ctrl+T                      |
|                                                                                                    | Nueva ventana                       | Ctrl+N                      |
| pycaw 1.6.0                                                                                                    | Nueva ventana de incógnito          | Ctrl+Mayús+N                |
| <pre>w<csw:getrecordbyidresponse "="" <br="" do="" gml"="" http:="" purl.org="" stypi="" terms="" urn:casis:names:tc:ebxml-regrep:xsd:rim:3.0"="" www.opengis.ne="" xmlns:apiso="http://www.opengis.net/&lt;/pre&gt;&lt;/td&gt;&lt;td&gt;Pesanas recientes&lt;/td&gt;&lt;td&gt;&lt;/td&gt;&lt;/tr&gt;&lt;tr&gt;&lt;td&gt;&lt;pre&gt;xmlssigni=" xmlns:atom="http://www.w3.org/2005/Atom" xmlns:dc="http://purl.org/dc/elements/1.1/" xmlns:inspire_common="http://inspire.ec.et&lt;/pre&gt;&lt;/td&gt;&lt;td&gt;Marcadores&lt;/td&gt;&lt;td&gt;,&lt;/td&gt;&lt;/tr&gt;&lt;tr&gt;&lt;td&gt;xmlns:rim=" xmlns:ows="http://www.opengis.net/ows" xmlns:xs="http:/&lt;/td&gt;&lt;td&gt;But day and a factor&lt;/td&gt;&lt;td&gt;&lt;/td&gt;&lt;/tr&gt;&lt;tr&gt;&lt;td&gt;&lt;pre&gt;xmlns:dot=" xmlnsigl="stypi//gmm.gsrc.ness.gov/aboutus/xml/gi/~ mlnsixinx=">xmlnsigni="stypi//www.issoc211.org/2006/cno" xmlsimd="stypi//gmm.issoc21.org/2006/cmd" xmlssick="stypi//www.stypi/<br/>xmlssick="stypi//www.issoc211.org/2006/cno" xmlssick="stypi//gmm.issoc21.org/2006/cmd" xmlssick="stypi//www.stypi/<br/>xmlssick="stypi//www.issoc211.org/2006/cno" xmlssick="stypi//gmm.issoc21.org/2006/cmd" xmlssick="stypi//www.stypi/<br/>xmlssick="stypi//www.issoc21.org/2006/cno" xmlssick="stypi//gmm.issoc21.org/2006/cmd" xmlssick="stypi//gmm.issoc21.org/2006/cmd" xmlssick="stypi//gm<br/>.stypi//gmm.issoc21.org/2006/cmd" xmlssick="stypi//gm.issoc21.org/2006/cmd" xmlssick="stypi//gm.issoc21.org/2006/cmd" xmlssick=<br/>xmlssick="stypi//gm.issoc21.org/2006/cmd" xmlssick="stypi//gm.issoc21.org/2006/cmd" xmlssick="stypi//gm.issoc21.org/2006</csw:getrecordbyidresponse></pre> | Editar                              | Cortar Copiar Pegar         |
| xmlns:srv="http://www.isotc211.org/2005/srv" xmlns:ocg="http://www.opengis.net/ocg" xmlns:fadg="http://www.opengi                                                                                                    |                                     |                             |
| xmlns:inspire_ds="http://inspire.ec.europa.eu/schemas/inspire_ds/1.0" xmlns:csw="http://www.opengis.net/cat/csw/2                                                                                                    | Acercar/alejar                      | - 100% - 000                |
| instance" xmlms:os="http://a9.com/-/spec/opensearch/1.1/" xmlms:soapenv="http://www.w3.org/2003/05/soap-envelope"                                                                                                    | -                                   |                             |
| <pre>xmlns:sitemap="http://www.sitemap.org/schemas/sitemap/0.9" xmlns:wrs="http://www.opengis.net/cat/wrs/1.0" xsi:sc<br/>technology and technology and technolo</pre>                                                                                                    | Guardar página como                 | Ctrl+S                      |
| nttp://sonemas.opengis.net/cs//2.0.2/Cow-alscovery.xsa->                                                                                                    | Buscar                              | Ctrl+F                      |
| <pre>*<gntiku_netaata %iiscotmalooation~netpi="" 2005="" gma="" gma.ksd<br="" gma_netpi="" www.isocotii.org="">*<cntifile(dentifier)< pre=""></cntifile(dentifier)<></gntiku_netaata></pre>                                                                                                    | Imprimir-                           | Ctrl+P                      |
| <pre><gootcharacterstring>d8b4237c-eb43-11e3-9a56-525400c03b15</gootcharacterstring></pre>                                                                                                    |                                     |                             |
|                                                                                                    | Premamoentas                        | ,                           |
| ▼ <gmd:language></gmd:language>                                                                                                    | Historial                           | Chield                      |
| <pre><gooicharacterstring>eng</gooicharacterstring></pre>                                                                                                    |                                     |                             |
|                                                                                                    | Descargas                           | Ctri+J                      |
| <pre>*vgmscnarsctersets<br/><cmthdl codelist="%http://wow.isotc211.org/2005/resources/CodeList&lt;br" codespace="%1507C211/10116%" haranteefstcode=""></cmthdl></pre>                                                                                                    | Maximizindo parido como Male        | na làmachanal con           |
| codeListValue="utf8">utf8                                                                                                    | Field Iniciation Sectors Comp India | na comang mancom            |
|                                                                                                    | Configuración                       |                             |
| ▼ <gmd:hierarchylevel></gmd:hierarchylevel>                                                                                                    | Información de Canada Churre        | -                           |
| <pre><gmd:md_scopecode codelist="http://www.isotc211.org/2005/resources/CodeList/gmxCc&lt;/pre&gt;&lt;/td&gt;&lt;td&gt;promission de obogie chronis&lt;/td&gt;&lt;td&gt;•&lt;/td&gt;&lt;/tr&gt;&lt;tr&gt;&lt;td&gt;codeListValue=" codespace="ISOTC211/19115" dataset"="">dataset</gmd:md_scopecode></pre>                                                                                                    | Ayuda                               |                             |
| <pre>contactory </pre>                                                                                                    |                                     | 61 H / 6                    |
| ▼ <mdici responsibleparty=""></mdici>                                                                                                    | 2904                                | Ctri+Mayus+Q                |
| ▼ <qmd:individualname></qmd:individualname>                                                                                                    |                                     |                             |
| <pre><goo:characterstring>martin</goo:characterstring></pre>                                                                                                    |                                     |                             |
|                                                                                                    |                                     |                             |
| <gmdiorganisationname gcoinilreason="missing"></gmdiorganisationname>                                                                                                    |                                     |                             |
| <pre><gmd:positionname gcoinlikeason="missing"></gmd:positionname> </pre>                                                                                                    |                                     |                             |
| • construction of the construction of the cons                                                                                                    |                                     |                             |
| ▼ <qmdiphone></qmdiphone>                                                                                                    |                                     |                             |
| ▼ <qmd:ci telephone=""></qmd:ci>                                                                                                    |                                     |                             |
| <pre><gmd:voice gco:nilreason*missing*=""></gmd:voice></pre>                                                                                                    |                                     |                             |
| <pre><gmd:facsimile goo:nilreason="missing"></gmd:facsimile></pre>                                                                                                    |                                     | *                           |

Imagen 15

| Guardar como                                                                                                    |        |                                                    |            |                                                                                                   |                                      |  |
|----------------------------------------------------------------------------------------------------|--------|----------------------------------------------------|------------|---------------------------------------------------------------------------------------------------|--------------------------------------|--|
| G V P I Fquipo > Demas (E:                                                                                                    | :) ▶   | Descargas • ccd1_1 • •                             | Buscar cci | #1_1                                                                                              | Q                                    |  |
| Organizar 🔻 Nueva carpeta                                                                                                    |        |                                                    |            | •                                                                                                 | 0                                    |  |
| <ul> <li>varios gdrive</li> <li>VIAJEEE!!!!</li> <li>PARA REVISAR!</li> <li>SERVER</li> <li>UNGS</li> <li>Mis imágenes</li> <li>Demas (E:)</li> <li>charly viaje</li> <li>Descargas</li> <li>Base_RADIO_Pub</li> </ul> | •<br>H | Nombre Ccdl_1.dbf Ccdl_1.prj Ccdl_1.shp Ccdl_1.shx |            | Fecha de modifica<br>05/06/2014 02:07<br>05/06/2014 02:07<br>05/06/2014 02:07<br>05/06/2014 02:07 | Tipo<br>Arch<br>Arch<br>Recu<br>Form |  |
| Ccdl_1                                                                                                    | Ŧ      | •                                                  |            |                                                                                                   | +                                    |  |
| Tipo: Todos los archivo                                                                                                    | )S     |                                                    |            |                                                                                                   | •                                    |  |
| Ocultar carpetas                                                                                                    |        |                                                    | Guarda     | r Cancelar                                                                                        |                                      |  |

Imagen 16

| asistide ዾ | Ministerio de<br>Educación<br>Presidencia de la Nación | Programa Nacional<br>Mapa Educativo |
|------------|--------------------------------------------------------|-------------------------------------|
|            | Geo Node                                               |                                     |

# II. b) Pestaña de detalles de capa

 Desplácese por la página hacia la parte inferior. Están disponibles cinco fichas: Información, Atributos, Compartido, Puntaje y Comentarios. La pestaña de Información ya se encuentra destacada y presenta la información básica acerca de la capa. (*Imagen 17*)

| B Información      ☐ Atributos      Compartido      ★ Puntaje      Comentarios | LEGEND                                            |
|--------------------------------------------------------------------------------|---------------------------------------------------|
| Fítulo: division_politica                                                      | •                                                 |
| Resumen:<br>No abstract provided                                               |                                                   |
| Publication Fecha: Abr. 9, 2014, 2:59 a.m.                                     | MAPAS QUE UTILIZAN                                |
| Tipo: Vector Data                                                              | ESTA CAPA                                         |
| Dueño: admin                                                                   |                                                   |
| Punto de contacto: admin                                                       | Esta capa no esta siendo usada en ningún<br>mapa. |
| Show/Hide                                                                      |                                                   |
|                                                                                | CREAR UN MAPA USANDO                              |
|                                                                                | ESTA CAPA                                         |
|                                                                                | Haga clic en el botón de abajo para generar       |

Imagen 17

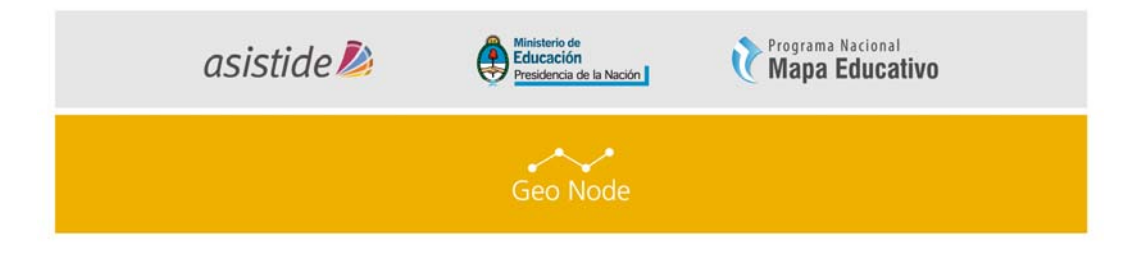

Haga click en la pestaña de "Atributos". Se puede observar la lista de los atributos de la capa, incluyendo estadísticas (rango, media, mediana y desviación estándar). Las estadísticas de atributos de capa están disponibles sólo para los atributos numéricos. Como podemos ver *(Imagen 18)*, los atributos de esta capa no son numéricos, por lo que no hay estadísticas que informar.

| Teselas cortesia de Map | guest 🚾, admin | - E -        |           |         |                        | ift               |
|-------------------------|----------------|--------------|-----------|---------|------------------------|-------------------|
| Información             | i≣ Atributos   | 🖻 Compartido | ★ Puntaje | 🗩 C     | omentarios             | LEGEND            |
| Nombre del<br>Atributo  | Rango          |              | Promedio  | Mediana | Desviación<br>Estándar |                   |
| Gid                     |                | •            |           |         |                        |                   |
| Nom Prov                | NA             |              |           |         |                        | MAPAS QU          |
| Cod_Prov                | NA             |              |           |         |                        | ESTA CAP          |
| Area                    |                | •            |           |         |                        | Esta capa no est  |
| Perimeter               |                | •            |           |         |                        | mapa.             |
| The_Geom                | NA             |              |           |         |                        |                   |
| Area_Ha                 |                | •            |           |         |                        | CREAR UN          |
| Region                  | NA             |              |           |         |                        | LJIACAI           |
|                         |                |              |           |         |                        | Haga clic en el b |

Imagen 18

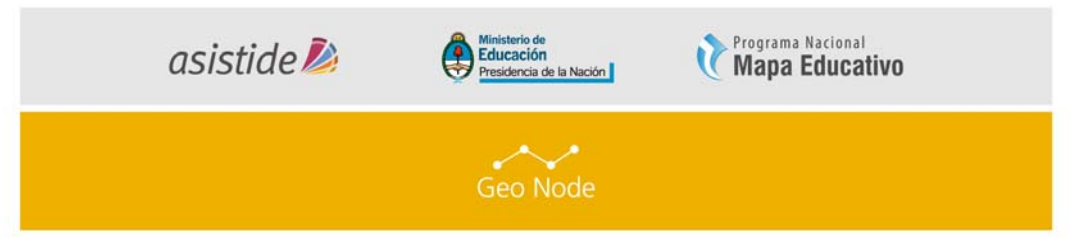

 Haga click en la pestaña de "Puntaje". Esta ficha permite a valorar ésta capa. Los puntajes pueden estar basados en la calidad, exactitud o cualquier otra métrica. Haga click en la estrella adecuada (Escala de 1 estrella a 5 estrellas)

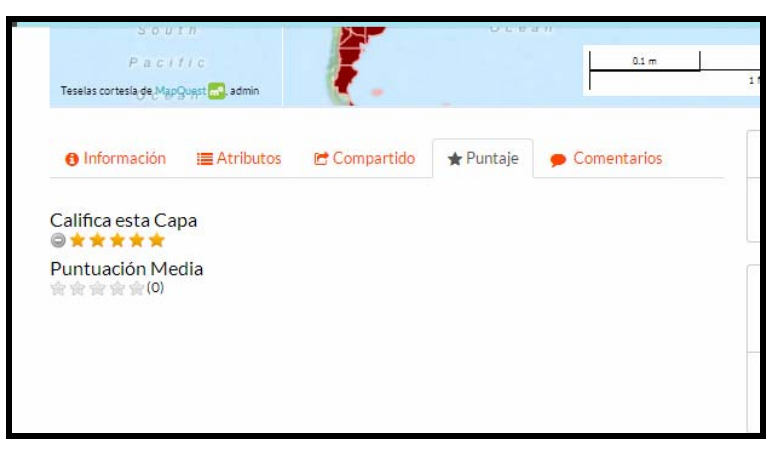

Imagen 19 – Puntaje de la capa

• Haga click en la ficha de "Comentarios". Esta ficha le permite dejar un comentario para la capa en cuestión

| INICIO         | CAPAS                                 | MAPAS     | DOCUMENT     | DS GENT   | TE B         | USCAR            |          |
|----------------|---------------------------------------|-----------|--------------|-----------|--------------|------------------|----------|
| Teselas cortes | South<br>Pacific<br>siagle_MapQuest m | admin     | Į.,          | 0.00      |              | 0.1 m            | <u> </u> |
| Inform         | ación 🔳                               | Atributos | 🖻 Compartido | 🛧 Puntaje | 🗩 Cor        | mentarios        |          |
| COME           | NTARIOS ((                            | ) total)  |              |           |              |                  |          |
|                |                                       |           |              |           | Ag           | gregar Comentar  | io       |
|                |                                       |           |              | res       | sults 0-0 of | 0 ( < > page 1 d | of 1     |

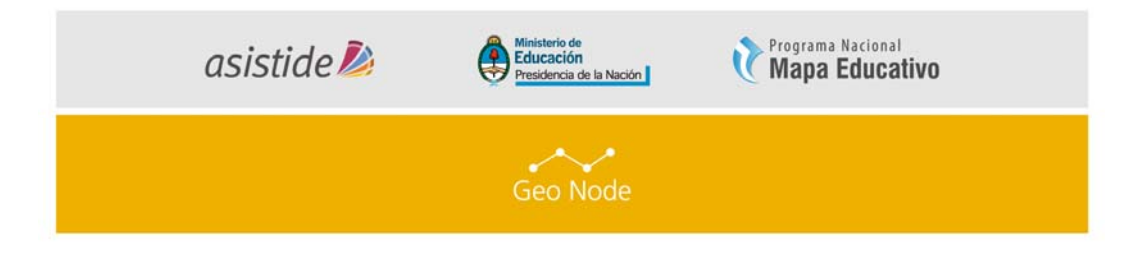

## III. AGREGAR UNA NUEVO DOCUMENTO.

Los documentos son recursos publicados que representa información relacionada con los datos espaciales publicados. Se permiten las siguientes extensiones de archivos de no mas de 2.000 kb: ['doc', 'docx', 'xls', 'xlsx', 'pdf', 'zip', 'jpg', 'jpeg', 'tif', 'tiff', 'png', 'gi f', 'txt']

1. Para agregar un documento a su cuenta, vaya a la página de bienvenida y en la Barra de Herramientas se puede ver lo siguiente

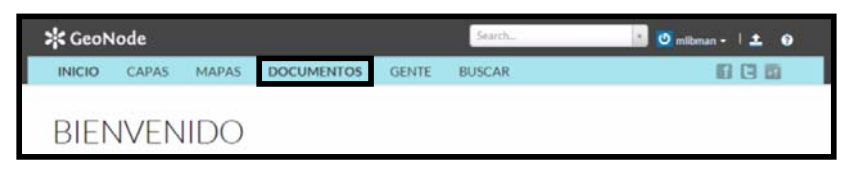

Imagen 20

2. Al hacer click en el enlace de "Documentos", le llevará al menú de "Documentos" donde se puede observar una nueva barra de herramientas que le permite explorar y subir documentos).

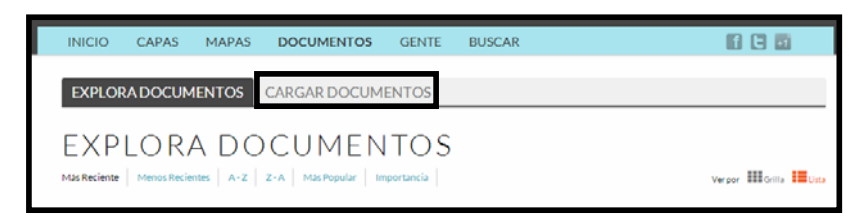

Imagen 21

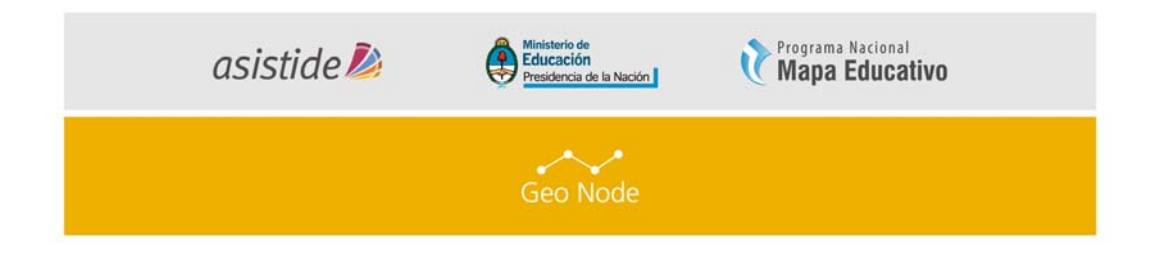

3. Ahora haga click en "Cargar documentos" y verá el formulario de subida.

| EXPLORA DOCUMENTOS CARGAR DOCUMENTOS                                      |                                                                                                    |
|---------------------------------------------------------------------------|----------------------------------------------------------------------------------------------------|
| CARGAR DOCUMENTOS<br>Type a title<br>Title<br>Link to                     | PERMISOS<br>¿Quién puede ver y descargar estos datos?<br>Cualquiera Cualquier usuario registrado<br>Sólo los usuarios que pueden editar<br>¿Quién puede editar estos datos?<br>Cualquier usuario registrado |
| Chose a file<br>Seleccionar archivo Ningún archivo seleccionado<br>Upload | <ul> <li>Only the following users:</li> <li>Elija uno o más usuarios</li> <li>¿Quién puede administrar o editar estos datos?</li> <li>Elija uno o más usuarios</li> </ul>                                   |

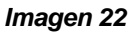

- 3. Para subir el documento hacer click en "Elegir archivos" y seleccionarlo.
- 4. En el campo "Type a tilte", deberá elegir el título que tendrá el archivo en el Geonode de ASISTIDE.
- 5. Luego podrá seleccionar una capa o un mapa al cual se relaciona este archivo o documento (este campo podrá quedar vacío).
- 6. GeoNode tiene la capacidad para restringir quién puede ver, editar y administrar capas. En el lado derecho de la página (*Imagen 19*) se puede ver la sección de "PERMISOS", donde puede limitar el acceso a su documento. En la pregunta: ¿Quién puede ver y descargar estos datos?, seleccione "Cualquier usuario registrado". Esto asegurará que el acceso anónimo no podrá visualizar los resultados. En la pregunta ¿Quién puede editar estos datos? Seleccione su nombre de usuario (Esto asegurará de que sólo usted es capaz de modificar los datos de la capa) (*Imagen 23*)

| asistide ዾ                 | Ministerio de<br>Educación<br>Presidencia de la Nación | Programa Nacional<br>Mapa Educativo |
|----------------------------|--------------------------------------------------------|-------------------------------------|
|                            | Geo Node                                               |                                     |
| PERMIS                     | OS                                                     |                                     |
| ¿Quién p                   | uede ver y descargar est                               | os datos?                           |
| Cualq                      | uiera 💿 Cualquier usu                                  | ario registrado                     |
| Sólc                       | o los usuarios que pueden                              | editar                              |
| ¿Quien p                   | uede editar estos datos?                               |                                     |
| <ul> <li>Only t</li> </ul> | the following users:                                   |                                     |
| Elija uno                  | o o más usuarios                                       |                                     |
| ¿Quién p                   | uede administrar o edita                               | r estos datos?                      |
| Elija uno                  | o o más usuarios                                       |                                     |
|                            |                                                        |                                     |

Imagen 23

- 7. Para cargar el documento, haga click en el botón "Upload".
- La siguiente pantalla nos solicitará los Metadatos del documento (Imagen 24).
   Una vez que se hayan completados todos los campos, al final de la página presionar el botón "Actualizar" (Imagen 25).

| 😽 GeoN            | ode                   |                             |                            |         | Search |
|-------------------|-----------------------|-----------------------------|----------------------------|---------|--------|
| INICIO            | CAPAS                 | MAPAS                       | DOCUMENTOS                 | GENTE   | BUSCAR |
| EDICIÓN E         | DE LOS D              | ETALLES D                   | DE                         |         |        |
|                   | Owner                 | cnrt                        | T                          |         |        |
|                   | Título                | ISO                         |                            |         |        |
|                   |                       | nombre por el ci            | ual se conoce el recurso c | itado   |        |
|                   | Date                  | 2014-06-03                  | 1                          | 3:21:21 |        |
| Tip               | io de Fecha           | Publication                 | T                          |         |        |
|                   |                       | identificación de           | cuándo ocurrió un event    | o dado  |        |
|                   | Edición               |                             |                            |         |        |
|                   |                       | versión del recu            | rso citado                 |         |        |
|                   | Resumen               | No abstract p               | provided                   |         |        |
| Proporcionado por | : GeoNode <i>Vers</i> | <i>ión 20</i>   Desarrollad | ores   Acerca de           |         |        |

Imagen 24

| asistia         | le ዾ                                     | Ministerio de<br>Educación<br>Presidencia de la Nación | Programa Nacional<br>Mapa Educativo |   |
|-----------------|------------------------------------------|--------------------------------------------------------|-------------------------------------|---|
|                 |                                          | Geo Node                                               |                                     |   |
|                 |                                          | Geo Node                                               |                                     |   |
|                 |                                          |                                                        |                                     | 1 |
| Point Of Contac | explicación general del<br>t cnit (None) | conocimientos del productor de datos acerca del linaje | e del conjunto de datos             |   |
| Metadata Autho  | r cnit (None)                            | *                                                      |                                     |   |
|                 |                                          |                                                        | Actualizar                          | 1 |

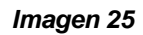

9. Luego se mostrará la pantalla principal del documento

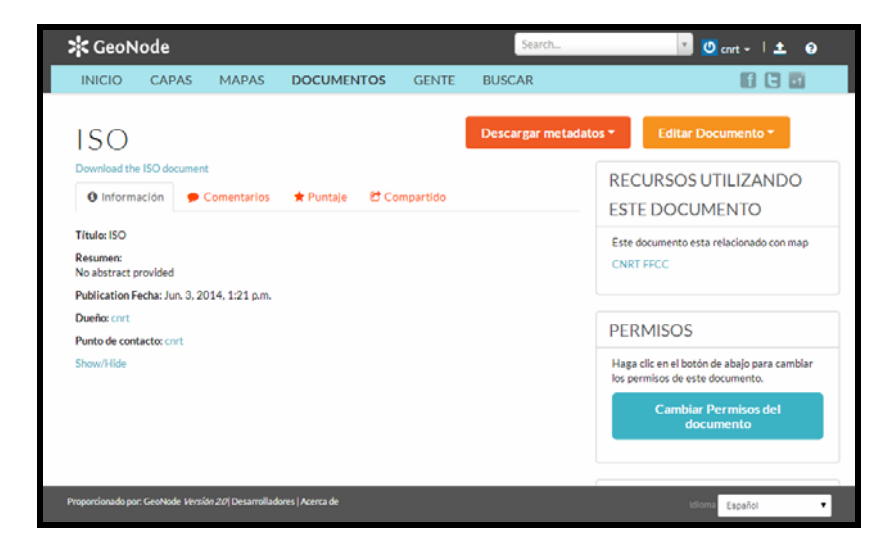

Imagen 26

## I. REEMPLAZAR UNA CAPA.

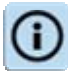

Si una capa fue actualizada y no se desea eliminar el recurso, es posible reemplazarla sin eliminar los metadatos ya cargados ni la simbología.

1. Para seleccionar la capa hacer click en "Capas"→Buscamos nuestra capa en el listado→ hacemos click en el nombre de la capa→Editar Capa→Editar Metadatos (*Imagen 27*).

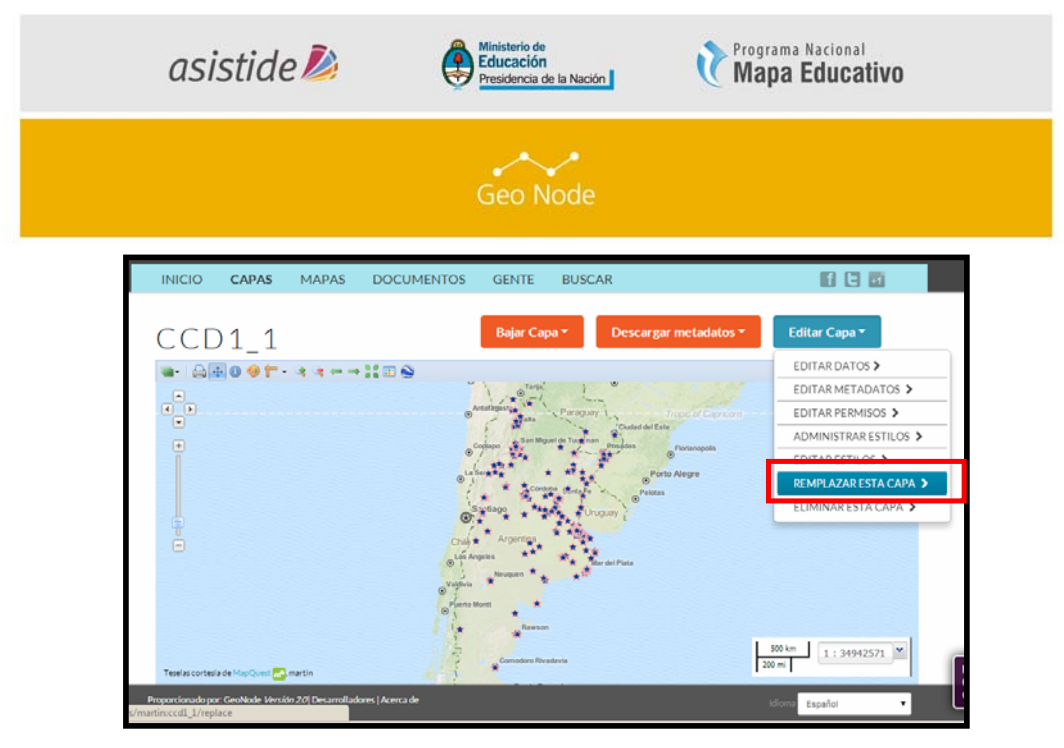

Imagen 27

2. En la siguiente pantalla vemos el formulario de subida, donde podremos seleccionar los archivos de la misma manera que al subir la capa (punto I.3).

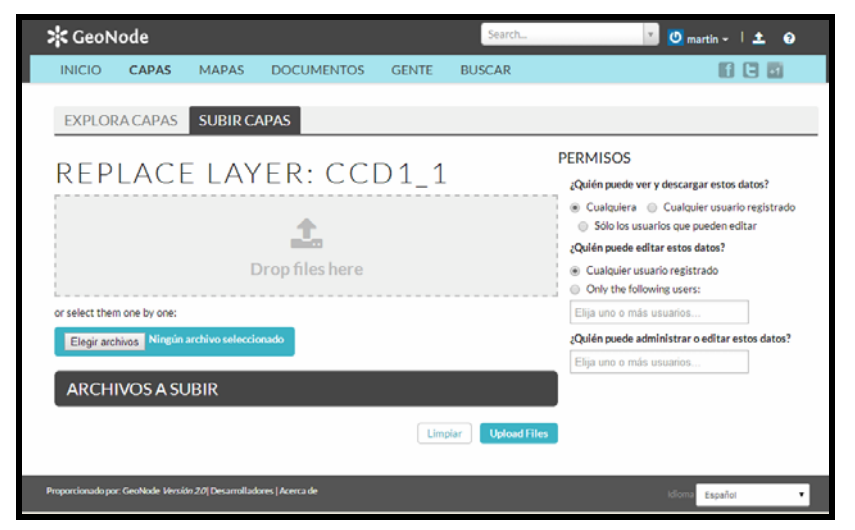

Imagen 28

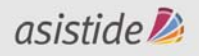

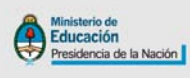

Programa Nacional Mapa Educativo

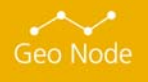

Usted es libre de compartir - copiar, distribuir, ejecutar y comunicar públicamente y de hacer obras derivadas de este documento Este documento es una obra compartida bajo la licencia Creative Commons. Atribución-NoComercial-Compartirlgual 2.5 Argentina (CC BY-NC-SA 2.5) Atribución — Debe reconocer los créditos de la obra de la manera ŧ especificada por el autor o el licenciante (pero no de una manera que sugiera que tiene su apoyo o que apoyan el uso que hace de su obra). No Comercial - No puede utilizar esta obra para fines comerciales. Compartir bajo la Misma Licencia - Si altera o transforma esta obra, 0 o genera una obra derivada, sólo puede distribuir la obra generada bajo una licencia idéntica a ésta. Aviso: Al reutilizar o distribuir la obra, tiene que dejar muy en claro los términos de la licencia de esta obra. La mejor forma de hacerlo es enlazar a la siguiente página: http://creativecommons.org/licenses/by-nc-sa/2.5/ar/ Programa Nacional Mapa Educativo Ministerio de Educación República Argentina